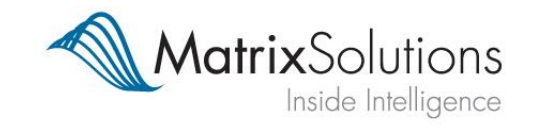

# Matrix Solutions FS:Web

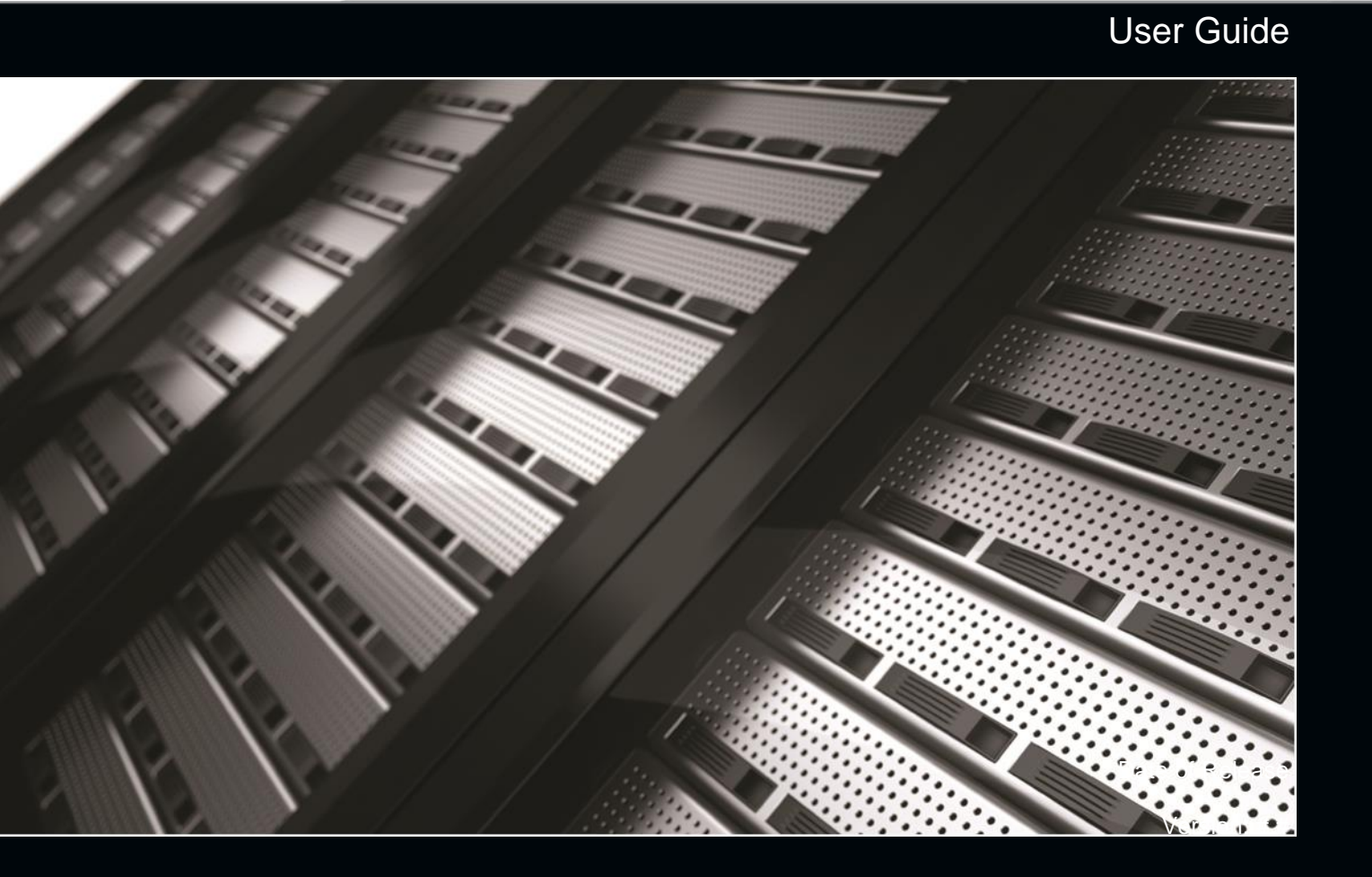

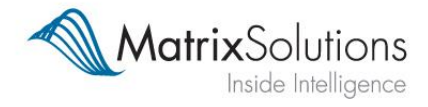

# Matrix Solutions FS:Web

# **Document History and Control**

| Document            | Owner:    | Clai | re Pullinger        | Email:           | customerservices@matrixsolutions.co.uk |
|---------------------|-----------|------|---------------------|------------------|----------------------------------------|
| Departmer           | nt:       | Cus  | tomer Services      | Confidentiality  | External General                       |
| -                   |           |      |                     | Level:           |                                        |
| Document            | ID:       | MDI  | MS-117-2150         | Date Issued:     | 26/01/2012                             |
| Version:            |           | 1.0  |                     | Version Status:  | Draft                                  |
| Description:        |           | Use  | r Guide for FS: Web |                  |                                        |
|                     |           |      |                     |                  |                                        |
| Amendme             | ent Histo | ry   |                     |                  |                                        |
| Version Date Issued |           | ued  | Original/Modifier   | Version Comments |                                        |
| 1.0 26/01/201       |           | )12  | Original            | Original Version |                                        |

Issued by:

Matrix Solutions 55 New Oxford Street London WC1A 1BS United Kingdom

UK Registered No. 1934498

| User Guide                                    |  | Released by: | Customer Services |
|-----------------------------------------------|--|--------------|-------------------|
| Matrix Solutions FS:Web                       |  | Author:      | Claire Pullinger  |
| Date: 26/01/2012 MDMS-117-2150 - Version: 1.0 |  |              | Page I            |

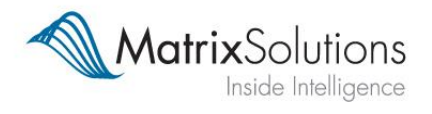

# **Table of Contents**

| 1. W  | ELCOME TO FS:WEB                | 1 |
|-------|---------------------------------|---|
| 2. LC | DGIN AND ACCESS                 | 2 |
| 2.1   | CHANGING YOUR PASSWORD          | 2 |
| 2.2   | Forgotten Password              | 2 |
| 3. SI | MPLE SEARCH AND LOOKUP          | 3 |
| 4. A[ | DVANCED SEARCH AND SEGMENTATION | 6 |
| 4.1   | Modules                         | 6 |
| 4.2   | Location                        | 7 |
| 4.3   | ΑCTIVITY                        | 8 |
| 4.4   | BUSINESS PROFILE                | 8 |
| 4.4   | 4.1. Firm Size                  | 8 |
| 4.4   | 4.2. Business Structure (%)     | 9 |
| 4.4   | 4.3. Firm Segment               | 9 |
| 4.5   | Мемвеrship                      | 9 |
| 4.    | 5.1. Authorisation1             | 0 |
| 4.    | 5.2. Membership1                | 0 |
| 4.6   | FILTERS1                        | 1 |
| 4.6   | 6.1. Firm Filters1              | 1 |
| 4.6   | 6.2. Contact Filters1           | 1 |
| 4.6   | 6.3. Submitting Your Criteria1  | 2 |
| 5. SA | AVE AND EXPORT11                | 3 |
| 5.1   | SAVE A SEARCH                   | 3 |
| 5.2   | ACCESSING SAVED SEARCHES1       | 3 |
| 5.3   | EXPORTING A SEARCH              | 4 |
| 6. H/ | AND PICKED LIST1                | 6 |
| 7. SL | UPPORT                          | 7 |
| 8. D/ | ATA DICTIONARY1                 | 8 |

| User Guide                                    |  | Released by: | Customer Services |
|-----------------------------------------------|--|--------------|-------------------|
| Matrix Solutions FS:Web                       |  | Author:      | Claire Pullinger  |
| Date: 26/01/2012 MDMS-117-2150 - Version: 1.0 |  |              | Page II           |

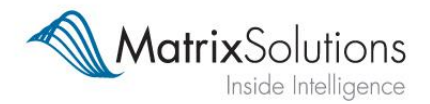

# 1. Welcome to FS:Web

This user manual aims to give an overview of FS:Web and act as a guide to making searches, using the available filters to build selections and exporting marketing lists. This easy-to-use guide will take you through how to navigate the system, including a detailed look at every aspect of the product.

Matrix FS:Web has been developed by Matrix Solutions to provide you with unique and comprehensive access to the Financial Services Intermediary Market, enabling you to target your marketing activities more effectively. This powerful and flexible marketing system enables you to improve your customer management of the intermediary market.

The Matrix Financial Intermediary Database is the most comprehensive database of the financial intermediary market. It contains over 13 000 head offices, 2 000 branches, over 30 000 individual contact names and almost 18 000 personal email addresses. The data we hold is continually refreshed and updated, including monthly cross-referencing with the FS Register, to ensure a constant and current 'universe' at both company and contact level. The data is further enriched with additional information from specialist sources, including:

- Matrix Solutions research
- <u>www.mylocaladviser.co.uk</u>
- Centaur Publications
- Trade organisations

This thorough and comprehensive process ensures that the dataset you access is as accurate, up-to-date and clean as possible, enabling you to maximise the penetration of your marketing budget.

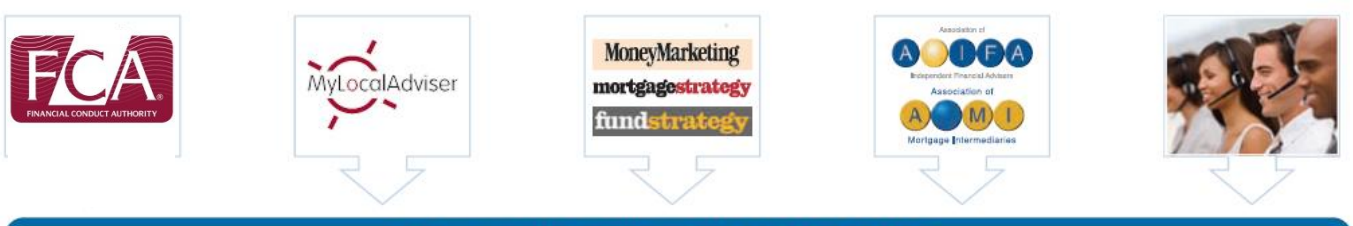

#### MATRIX FINANCIAL INTERMEDIARY DATABASE

## 1.1 Adviser Connect

Our new website Adviser Connect website (<u>www.adviserconnectonline.com</u>) has been created for the benefit of Sales and Marketing professionals in the Financial Services sector. All of our FS:Web and MFID annual licence-holders will automatically receive a regular newsletter containing highlights from AdviserConnect. This website is a convenient place to access all of the latest news, content and views about what's happening in the industry.

| User Guide                                    |  | Released by: | Customer Services |
|-----------------------------------------------|--|--------------|-------------------|
| Matrix Solutions FS:Web                       |  | Author:      | Claire Pullinger  |
| Date: 26/01/2012 MDMS-117-2150 - Version: 1.0 |  |              | Page 1/20         |

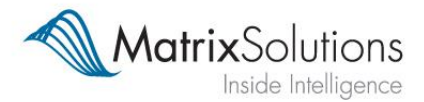

## 2. Login and Access

FS:Web is an online system and therefore is not restricted to a single computer or subject to IT installation. The login portal can be found at <u>https://fsweb.matrixsolutions.co.uk/</u>.

FS:web can only be accessed using the Internet Explorer browser. Browsers such as Firefox, Google Chrome and Safari are not compatable.

Once at the login screen, enter your username and password into their corresponding fields. Please note that usernames and passwords are case sensitive. If you have any difficulties logging in or require new details, please contact <u>support@matrixsolutions.co.uk</u>. A link to this address is also available on the login homepage.

| Username | dlottering |
|----------|------------|
| Password | •••••      |
|          |            |

### 2.1 Changing your password

Once logged in, you can change your password to something more memorable by clicking on Admin followed by Change Password. Please note that passwords must be over 8 characters in length, contain both upper and lower case letters, as well as at least one number.

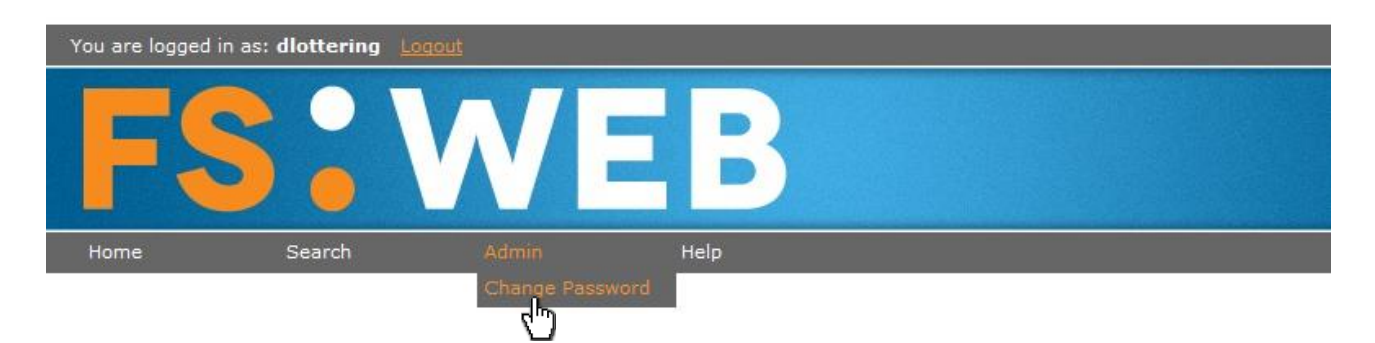

### 2.2 Forgotten Password

If you have forgotten your password the customer services team can send you a new one; just email the support team at <u>support@matrixsoutions.co.uk</u> or call us on **0800 074 0574**.

If you enter the wrong password 3 times your account will be locked for security reasons and the account can only be unlocked by the FS:web support team.

For security reasons you can only be logged into one computer at a time. You should always logout of the website rather than closing the browser. Otherwise you may receive an "Account in use" message if you attempt to log back in shortly afterwards.

| User Guide                                    |  | Released by: | Customer Services |
|-----------------------------------------------|--|--------------|-------------------|
| Matrix Solutions FS:Web                       |  | Author:      | Claire Pullinger  |
| Date: 26/01/2012 MDMS-117-2150 - Version: 1.0 |  |              | Page 2/20         |

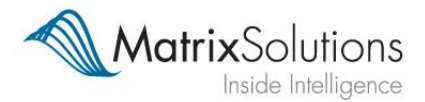

# 3. Simple Search and Lookup

Following a successful login, you will be directed to the FS:Web homepage. Here, users will be presented with a choice to run either a simple or an advanced search.

Simple search is recommended for looking up one particular firm or individual. The fields that can be searched on include firm/contact name, firm/contact FSA number and outlet postcode.

Once you have filled in your required fields, click search and you will be directed to the results page.

| Ompany Search O Co                                    | ntact Search                                                   | Clear                       |
|-------------------------------------------------------|----------------------------------------------------------------|-----------------------------|
| Search                                                | Mode Contains with wild card 👻                                 |                             |
|                                                       | Company Details                                                |                             |
| Company Name                                          | Greystone                                                      |                             |
| Trading Name                                          |                                                                |                             |
| Address                                               |                                                                |                             |
| Postcode                                              |                                                                |                             |
| Telephone Number                                      |                                                                |                             |
| Web Address                                           |                                                                |                             |
| Email Address                                         |                                                                |                             |
| FSA Number                                            |                                                                |                             |
| Agent Code                                            |                                                                |                             |
| Matrix Identifier                                     |                                                                |                             |
|                                                       |                                                                |                             |
| <u>Company Name</u>                                   | Address                                                        |                             |
| Gie <u>Becketts Greystone</u> <u>Wealth Managemen</u> | Private<br><u>LLP</u> Scott Drive Altrincham Greater Mancheste | r WA15 8AB                  |
| Grevstone Financial                                   | Services Network House 5 Scott Drive Altrincham G              | ireater Manchester WA15 8AB |
| Grevstone Financial                                   | Services Jermyn Street London Greater London SW                | /1Y 6NP                     |
| Total number of records returned 3                    |                                                                | Back                        |

FS:Web will return however many records match your chosen criteria, and so in this example it has brought back all firms with 'Greystone' in their company name.

| User Guide                                    |  | Released by: | Customer Services |
|-----------------------------------------------|--|--------------|-------------------|
| Matrix Solutions FS:Web                       |  | Author:      | Claire Pullinger  |
| Date: 26/01/2012 MDMS-117-2150 - Version: 1.0 |  |              | Page 3/20         |

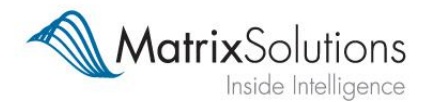

The symbols on the left hand side give some additional at-a-glance information about your returned records. Hovering your cursor over symbols will also tell you their meaning.

- Directly Authorised
- Appointed Representative
- Intermediary (Verified on our database)
- HQ Head Office

Clicking on a returned record will take you to that company or individual's profile;

# Greystone Financial Services Ltd # (Matrix Version)

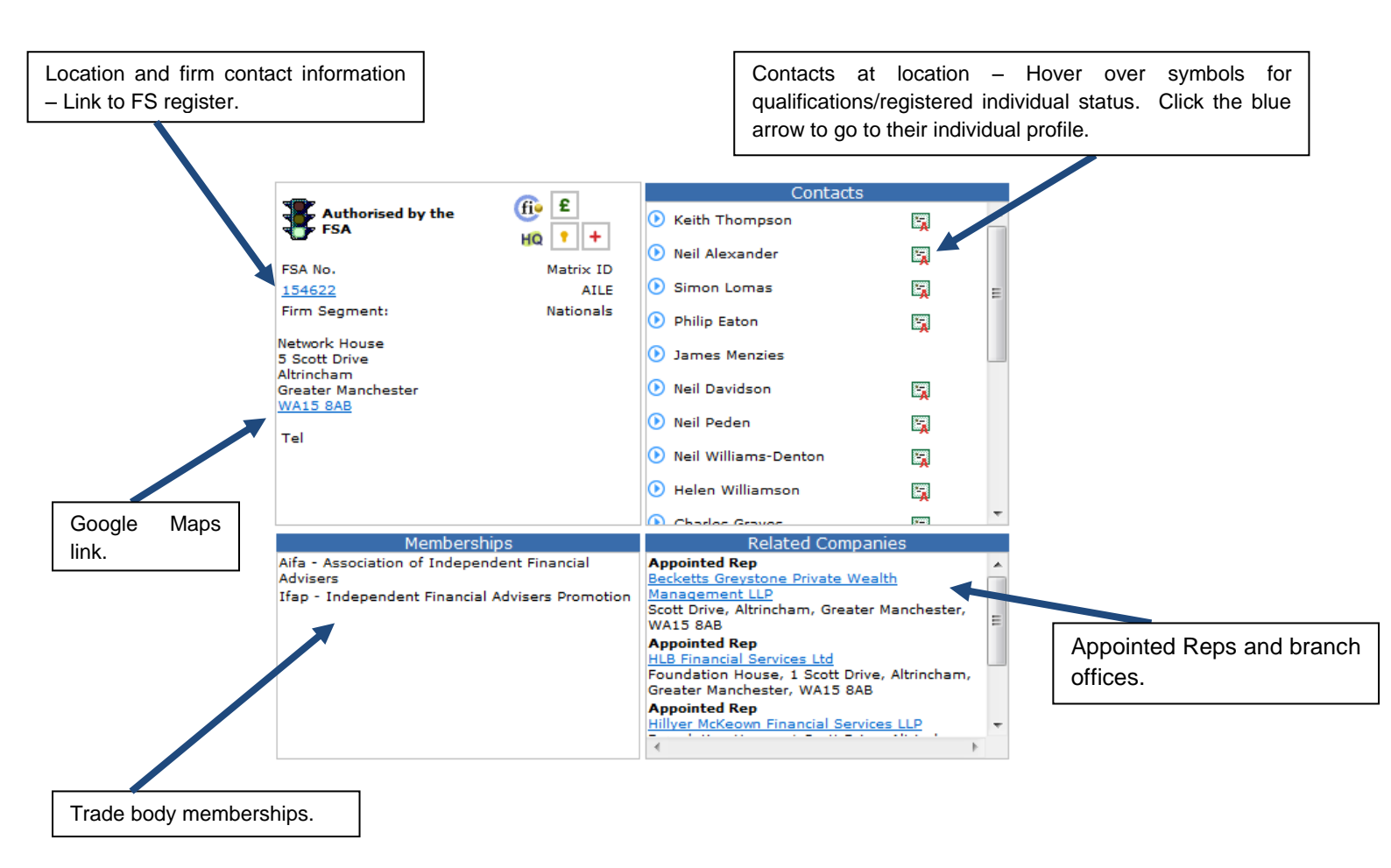

| User Guide                                    |  | Released by: | Customer Services |
|-----------------------------------------------|--|--------------|-------------------|
| Matrix Solutions FS:Web                       |  | Author:      | Claire Pullinger  |
| Date: 26/01/2012 MDMS-117-2150 - Version: 1.0 |  |              | Page 4/20         |

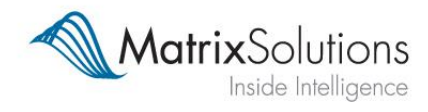

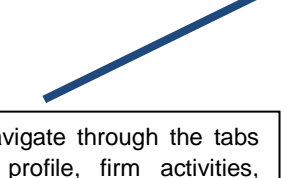

Information tabs – Navigate through the tabs to display business profile, firm activities, permissions and a brief description of the firm.

| Member of th                            | e Top 100  |  |
|-----------------------------------------|------------|--|
| Firm Si                                 | ze         |  |
| Number of Appointed Reps                | 3          |  |
| Number of branches                      | 2          |  |
| Turnover                                | £5,000,000 |  |
| % Fee-based                             | 6%         |  |
| Firm staff size                         | 23         |  |
| Firm sales size                         | 13         |  |
| Firm number of Registered Individuals   | 19         |  |
| Outlet number of Registered Individuals | 17         |  |
| Outlet number of CF30s                  | 14         |  |
| Business St                             | ructure    |  |
| Investments                             | 40%        |  |
| Pensions                                | 40%        |  |
| Mortgages                               | 10%        |  |
| Protection                              | 5%         |  |
| Insurance                               | 5%         |  |
| Business                                | Split      |  |
| Othe                                    | •          |  |
| FSA Effective Date                      | 01/12/2001 |  |
|                                         |            |  |
|                                         |            |  |
|                                         |            |  |

Clicking on the blue arrow next to a contact name will bring up their personal profile;

Business Activities Profile

Permissions

Description

|                                   | Details                          |           |
|-----------------------------------|----------------------------------|-----------|
| Name                              | Mr Stephen Paul Heap             |           |
| Company                           | Greystone Financial Services Lto | <u>d</u>  |
| Qualifications                    |                                  |           |
| Position                          | Consultant                       |           |
| Registered Individual             | $\checkmark$                     |           |
| Compliance Officer                |                                  |           |
| Tel                               | 0161 927 7222                    |           |
| Fax                               | 0161 929 1940                    |           |
| Email                             | pheap@greystonefs.co.uk          |           |
| FSA Individual Ref                | SPH00018                         |           |
| Controlled Functions Information: | With                             | Since     |
| CF1 Director                      | Greystone Financial Services Ltd | 09-JUL-08 |
| CF30 Customer                     | Greystone Financial Services Ltd | 01-NOV-07 |
|                                   |                                  |           |

|                            | Activities |  |
|----------------------------|------------|--|
| Pensions:                  |            |  |
| Personal Pensions:         | Advises on |  |
| Group Pensions:            | Advises on |  |
| SIPPs:                     | Advises on |  |
| Investments:               |            |  |
| Investment Bonds:          | Advises on |  |
| ISA's:                     | Advises on |  |
| Unit Trusts and OEICS:     | Advises on |  |
| Investment Trusts:         | Advises on |  |
| Management of Investments: | Advises on |  |
| Offshore Investments:      | Advises on |  |
| Structured Products:       | Advises on |  |
| Protection:                |            |  |
| Personal Protection:       | Advises on |  |
|                            |            |  |

| User Guide                                    |  | Released by: | Customer Services |
|-----------------------------------------------|--|--------------|-------------------|
| Matrix Solutions FS:Web                       |  | Author:      | Claire Pullinger  |
| Date: 26/01/2012 MDMS-117-2150 - Version: 1.0 |  |              | Page 5/20         |

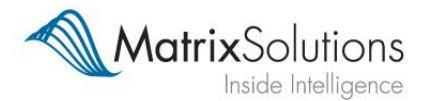

# 4. Advanced Search and Segmentation

Use this function to create a mailing list or a file of contact / company data based on a set of defined criteria. The 'Add to basket' button confirms your selections as you progress through Advanced Search. Confirmed selections can be tracked in the text box above the 'Add to basket' button.

| Track current selections.                                                                                                    |              |
|----------------------------------------------------------------------------------------------------|--------------|
| SEARCH TYPE<br>Company and Contact Search<br>MODULES<br>The Investment OR Mortoage OR General Insurance OR Protection Intermediary Groups are ACTIVELY INCLUDED |              |
| Financial Intermediary Search                                                                                                    |              |
|                                                                                                    | dd to Basket |
| Add Selections.                                                                                                    |              |

The selections you can make to filter your searches have been split into six sections;

#### 4.1 Modules

Our entire database has been split into four categories: <sup>£</sup> Investment, <sup>△</sup> Mortgages, <sup>†</sup> General Insurance, and <sup>+</sup> Protection. It is likely that you will not subscribe to all four modules of the database and so as a default, any modules you do subscribe to will be marked as 'Include' and those that you do not have access to will be 'Irrelevant'.

For clients who only subscribe to one module, i.e Investment, you will not need to make any changes within this section.

Firms that advise on more than one of these modules will be returned in searches that include one of their relevant areas. For example, a company that advises on mortgages as well as investments will be returned as long as at least either Investment or Mortgage is marked as 'Include', even if all others are marked 'Irrelevant'. However, marking a module as 'Exclude' will eliminate ALL firms that fit in that module, even if they also advise in another area.

|                      | The firm should be active in | Any • of the following market  | 5:                      |
|----------------------|------------------------------|--------------------------------|-------------------------|
| Include 👻 Investment | Irrelevant 👻 Mortgage        | Irrelevant 🔻 General Insurance | Irrelevant - Protection |

The default selection for clients subscribing to just the Investment module.

| User Guide                                    |  | Released by: | Customer Services |
|-----------------------------------------------|--|--------------|-------------------|
| Matrix Solutions FS:Web                       |  | Author:      | Claire Pullinger  |
| Date: 26/01/2012 MDMS-117-2150 - Version: 1.0 |  |              | Page 6/20         |

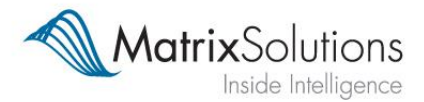

### 4.2 Location

Within this section, firms can be filtered by region, county and postcode area by selecting the relevant tick boxes and adding them to basket.

Note: If location (or any other section) is irrelevant to your search parameters, then you do not need to select anything – i.e the system will assume 'All'.

To select a whole region, simply select its corresponding box, i.e 'South East'. In order to drill down to a county level, expand the region and select from the counties that will drop down below;

| Regional Search                   | ٦ |
|-----------------------------------|---|
| 🖻 🔲 South East                    |   |
| Postcode Areas                    |   |
| 😑 🔲 HA - Postcode area for Harrow |   |
| AU HAO                            |   |
| HA1                               |   |
| HA2                               |   |
| 🔽 НАЗ                             |   |
| HA4                               |   |
| 🔽 HA5                             |   |
| HA6                               |   |
| HA7                               |   |
| HA8                               |   |
| П НА9                             |   |

Similarly, postcode areas can be expanded to reveal postcode districts;

The region/county and postcode selectors can be used either separately or in conjunction with each other. If you select a region, there is no need to go through and tick all the corresponding postcode areas. However, the postcode selector can be used to add additional specific areas or districts to your regional/county level search.

Once you're happy with your selection, hit 'Add to basket' and a orange line will appear above the section heading, confirming that this had been added to your search criteria.

Note: The orange line to confirm selections have been added works in the same way for all other sections.

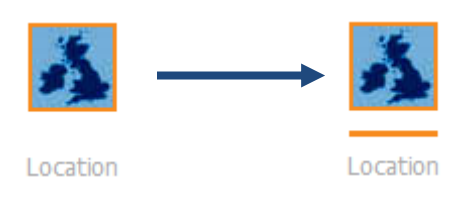

| User Guide                                    |  | Released by: | Customer Services |
|-----------------------------------------------|--|--------------|-------------------|
| Matrix Solutions FS:Web                       |  | Author:      | Claire Pullinger  |
| Date: 26/01/2012 MDMS-117-2150 - Version: 1.0 |  |              | Page 7/20         |

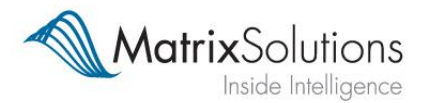

## 4.3 Activity

For each of the listed activities you can search for firms who 'Advise on' or 'Specialise in' that area. There is also an option to make your search 'Inclusive' (OR) or 'Exclusive' (AND).

| Densions          |            | ● Inclusive Search (OR) ○ Exclusive Search (AND) |
|-------------------|------------|--------------------------------------------------|
| PCIISIONS         | Advises On | Specialises In                                   |
| Personal Pensions | ۲          | $\odot$                                          |
| Group Pensions    | $\odot$    | ۲                                                |
| SIPPs             | $\odot$    | 0                                                |

The example selection will bring back all firms that advise on personal pensions OR specialise in group pensions.

The same selections in an exclusive search will return only firms that advise on personal pensions AND specialise in group pensions.

Once all your required activities have been selected, add this to basket.

### 4.4 **Business Profile**

Within business profile there are a number of subsections available to navigate through. Similar to the Activity section, there is the option to make AND/OR selections;

#### 4.4.1. Firm Size

Here you can add a specific criteria to your search in terms of firm size. The dropdown menus give a choice of how you want to define the values.

| Firm Size                                                                                                    |                                                                                                  |  |  |
|----------------------------------------------------------------------------------------------------|--------------------------------------------------------------------------------------------------|--|--|
|                                                                                                    | <ul> <li>Inclusive Search (OR)</li> <li>Exclusive Search (AND)</li> </ul>                        |  |  |
| Number of Appointed Reps<br>Number of branches<br>Overall staff size<br>Overall sales size<br>Number of Registered<br>Individuals<br>Number of CF30s | between  equal to greater than or equal to less than less than or equal to less than or equal to |  |  |
| Turnover<br>% Fee-based                                                                                                    | greater than or equal to<br>greater than or equal to                                             |  |  |

| User Guide                                    |  | Released by: | Customer Services |
|-----------------------------------------------|--|--------------|-------------------|
| Matrix Solutions FS:Web                       |  | Author:      | Claire Pullinger  |
| Date: 26/01/2012 MDMS-117-2150 - Version: 1.0 |  |              | Page 8 / 20       |

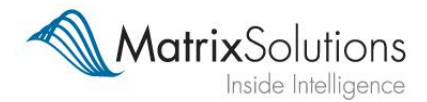

#### 4.4.2. Business Structure (%)

The dropdown menus for specifying your range of values are also available in business structure, where you can select firms by the percentage makeup of their business.

#### 4.4.3. Firm Segment

Here we have split our database into a number of defined groups (definitions appear alongside each segment). Make selections by ticking the relevant boxes and adding to basket.

|   |                      | Firm Segments                                                   |  |  |
|---|----------------------|-----------------------------------------------------------------|--|--|
|   |                      | Inclusive Search (OR)                                           |  |  |
|   |                      | Exclusive Search (AND)                                          |  |  |
| F | Firms in the Top 100 |                                                                 |  |  |
| F | irms in the Top 500  |                                                                 |  |  |
|   |                      |                                                                 |  |  |
|   | Network Head         | Directly Regulated firms with >=20 ARs                          |  |  |
|   | Nationals            | A turnover of >=5m or >=10 outlets (branches)                   |  |  |
|   | Large IFAs           | IFAs with a turnover >= 1m,or more than 10 RIs or 10ARs         |  |  |
|   | Multi-office         | Firm with >=1 Branch, including firms with between 1 and 10 ARs |  |  |
|   | Small Firms          | All other Directly Regulated firms                              |  |  |
|   | Appointed Reps       | Appointed Representatives (ARs)                                 |  |  |
|   | Branch               | Branch Offices of National, Multi-Office or Network Head firms  |  |  |

The Top 100 and Top 500 segments are based on primary research conducted by our research team. The Top 100 is published annually in FT's Financial Adviser and our compilation of this ranking table is generally regarded as the industry's most accurate indicator of the largest firms in the UK Financial Adviser market.

#### 4.5 Membership

The membership section displays professional bodies and trade associations which the company is a member of or affiliated to. It is divided into 2 subsections; 'Authorisation' (a list of principals and network heads and directly authorised firms) and 'Trade Organisations' (unions and trade bodies).

| User Guide                                    |  | Released by: | Customer Services |
|-----------------------------------------------|--|--------------|-------------------|
| Matrix Solutions FS:Web                       |  | Author:      | Claire Pullinger  |
| Date: 26/01/2012 MDMS-117-2150 - Version: 1.0 |  |              | Page 9/20         |

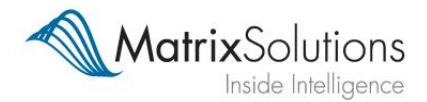

#### 4.5.1. Authorisation

This section behaves much like a shopping basket in that you select the relevant authorisation or networks and add them to your current selections using the chevron (>) buttons.

Similarly to Location, if authorisation or trade membership is irrelevant to your search and you make no selections, the system will again assume 'all'.

To select just firms that are directly authorised by the FCA, highlight 'FSA' and use the single chevron (>) to pull it across to the right –hand side.

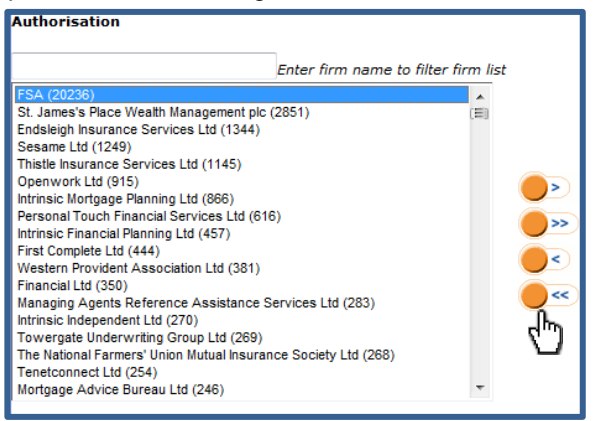

To exclude a group (directly authorised firms, for example), use the double chevron (>>) to pull everything to the right, then highlight 'FSA' and remove it by using the reverse single chevron (<).

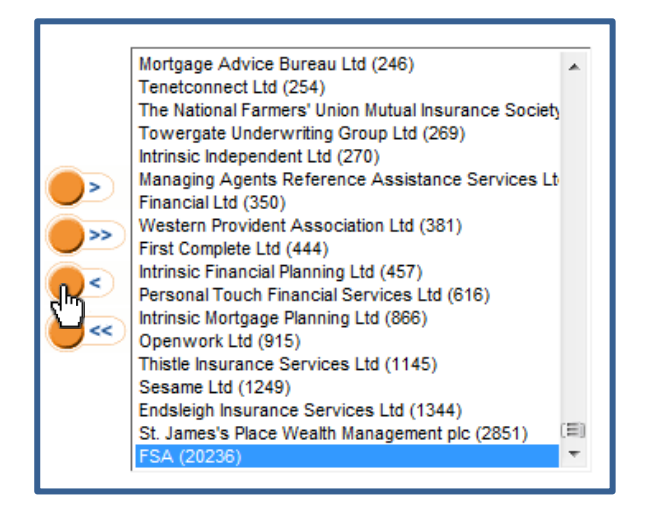

To the right hand side of each network is their total number of appointed representatives. To the right of FSA is the total number of directly authorised firms on our database.

#### 4.5.2. Membership

The membership subsection works in exactly the same way as authorisation but with trade organisations and professional bodies instead.

| User Guide              |                              | Released by: | Customer Services |
|-------------------------|------------------------------|--------------|-------------------|
| Matrix Solutions FS:Web |                              | Author:      | Claire Pullinger  |
| Date: 26/01/2012        | MDMS-117-2150 - Version: 1.0 |              | Page 10/20        |

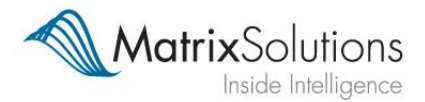

#### 4.6 Filters

Depending on whether you are conducting a contact and firm or just a firm search, here you will be presented with either firm filters or firm and contact filters.

### 4.6.1. Firm Filters

*Office Type 'Branches'* – The default is 'Make no distinction between office type'. This means that if branches naturally occur in the results set, according to the rest of your criteria, they will not be excluded. 'Remove all branch offices' will exclude all branch offices from the results set. 'Add all branch offices' will add to the result set all branches of firms which naturally appear in your results, even if they do not follow your chosen criteria.

*Office Type 'Subsidiaries'* – The default here is also 'Make no distinction between office type' and so subsidiaries will be included if they fall within your selection parameters. 'Remove all subsidiaries' will cause all subsidiaries to be removed from the results set. 'Add all subsidiaries' will add to the result set all subsidiaries of firms that match your selection criteria.

*Exclude Firm from Mailing/Emailing/Telephone calls* – Use this filter to exclude firms that have been flagged as not to mail/email/telephone.

Note: If you are creating a marketing list for an email campaign you should exclude 'do not email' firms. However, you can include 'do not mail' and 'do not telephone' firms in your final list as you will be contacting them by email and not one of the means of communication they have indicated they would like to be excluded from.

#### 4.6.2. Contact Filters

*General* – 'Always return a contact for a firm (most senior/generate)' is the default. This signifies that if a firm is part of your results set but we have no contacts for them, then the system will generate a contact salutation as specified.

Also, if a firm has named contacts, the system will return the most relevant contact(s) (according to activities selected) or the most senior where there are no 'relevant' contact. 'Only return names contacts' will cause the system to bring back only named contacts.

*Number* – If you want to set a maximum number of contacts per firm to be returned, click on the check box and enter the maximum number required.

*Relevance/Seniority* – 'Return only relevant contacts' is the default. This will cause contacts to be returned according to their relevance to your selected business activities. 'Return most senior contacts' returns contacts according to their seniority rather than how they match to your selected criteria.

*Registered Individual/Compliance Officer Status* – The default here is 'status is irrelevant'. The alternative is 'Only include registered individuals/compliance officers'.

*Controlled Functions* – Highlight the CF permissions you would like to include (You can highlight multiple in one go by holding Ctrl on your keyboard as you select). Drag these over to the right-hand side using the chevron arrow.

| User Guide                                    |  | Released by: | Customer Services |
|-----------------------------------------------|--|--------------|-------------------|
| Matrix Solutions FS:Web                       |  | Author:      | Claire Pullinger  |
| Date: 26/01/2012 MDMS-117-2150 - Version: 1.0 |  |              | Page 11/20        |

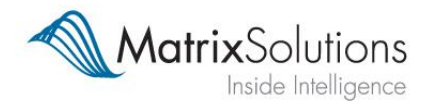

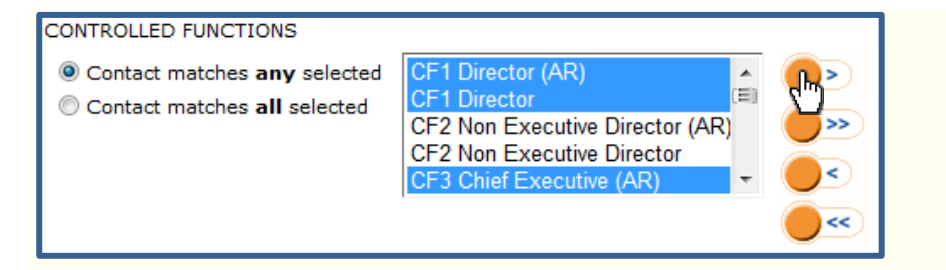

*Rank/Job Title* – Make your selections in the same way as you would for Controlled Functions. Ensure that 'Only specified job titles' is selected to restrict your search to just contacts with these job titles.

*Exclude Contact from Mailing/Emailing/Telephone calls* – Works in the same way as the Firm data protection filters but at a contact level.

### 4.6.3. Submitting Your Criteria

Once you have added your chosen filters to the basket, check the selection box to check that you are happy with the criteria you have put together. Once this has been checked click 'Submit' and you will be redirected to a page displaying your returned results.

| Intermediary Groups are ACTIVELT INCLODED LOCATION Counties includes Greater London | <ul> <li>Contact &amp; Company Search</li> <li>Company Search</li> <li>Company Search</li> </ul> |               |
|-------------------------------------------------------------------------------------|--------------------------------------------------------------------------------------------------|---------------|
|                                                                                     | Submit the sea                                                                                   | arch criteria |

| User Guide              |                              | Released by: | Customer Services |
|-------------------------|------------------------------|--------------|-------------------|
| Matrix Solutions FS:Web |                              | Author:      | Claire Pullinger  |
| Date: 26/01/2012        | MDMS-117-2150 - Version: 1.0 |              | Page 12/20        |

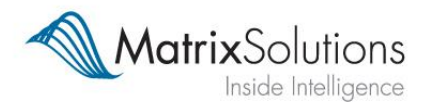

# 5. Save and Export

### 5.1 Save a search

On the results page you can save your search for quick access at a later date. Click on 'Save Search' and name your query so the search can be identified easily.

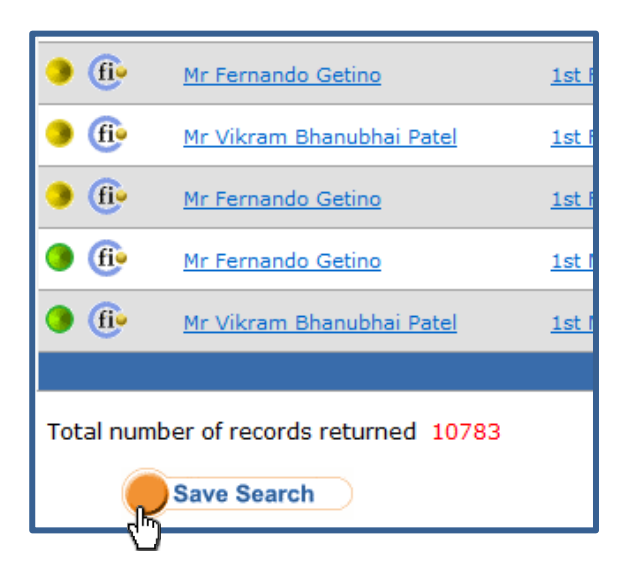

### 5.2 Accessing Saved Searches

In order to open a saved search, go to 'Search', which is located along the main toolbar, followed by 'Retrieve' and 'Saved Query'. Your library of saved searches will then appear.

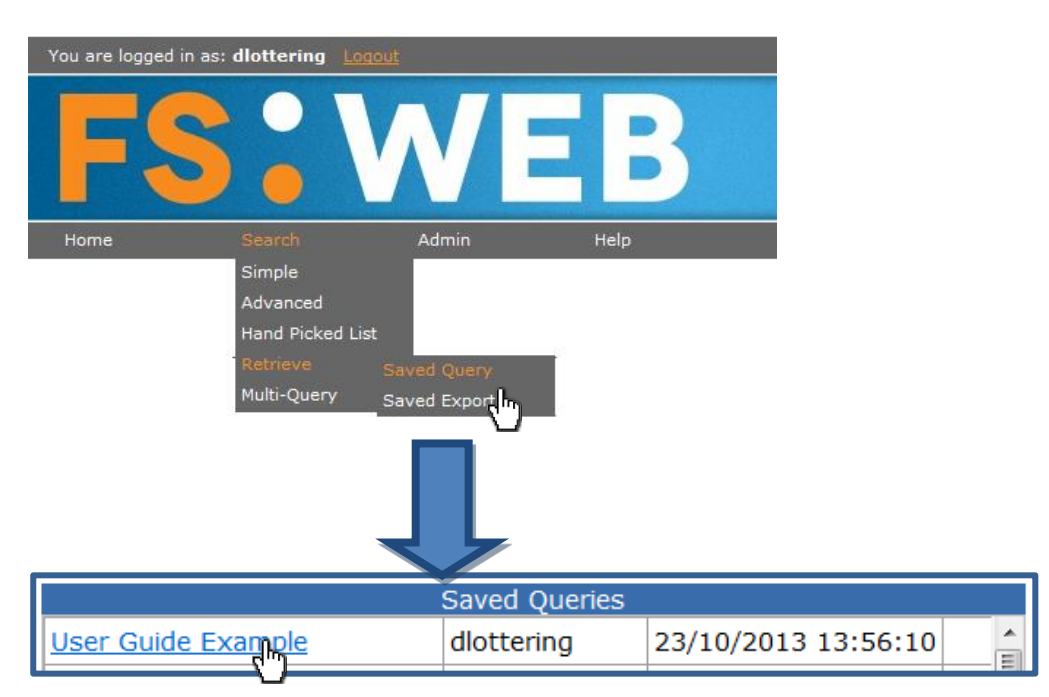

Note: After retrieving a saved query, you will need to resubmit your search. In doing so, your search will also be refreshed to return the latest data.

| User Guide                                    |  | Released by: | Customer Services |
|-----------------------------------------------|--|--------------|-------------------|
| Matrix Solutions FS:Web                       |  | Author:      | Claire Pullinger  |
| Date: 26/01/2012 MDMS-117-2150 - Version: 1.0 |  |              | Page 13/20        |

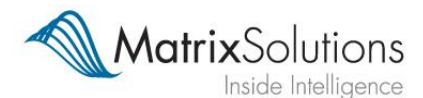

5.3 Exporting a Search

| <b>a</b> file | Mrs Mary Ann Robertson        | Union Ltd                                             |
|---------------|-------------------------------|-------------------------------------------------------|
| <b>9</b>      | Miss Joanne Clare Beesley     | <u>1st Chartered Financial Planning</u><br><u>Ltd</u> |
|               |                               |                                                       |
| Total num     | ber of records returned 36243 |                                                       |
|               | Save Search                   | Export Search                                         |
|               |                               |                                                       |

To export your search into an Excel spreadsheet, click on the 'Export Search' button at the bottom of the results page.

You will then be asked to enter a description of your export for future ease of access. Below this are the fields that will populate your finished file.

On the left-hand side are fields that you can add to your export by highlighting them and dragging across using the '>' icon. All fields that appear on the right-hand side will populate your export.

| User Guide              |                              | Released by: | Customer Services |
|-------------------------|------------------------------|--------------|-------------------|
| Matrix Solutions FS:Web |                              | Author:      | Claire Pullinger  |
| Date: 26/01/2012        | MDMS-117-2150 - Version: 1.0 |              | Page 14/20        |

MatrixSolutions

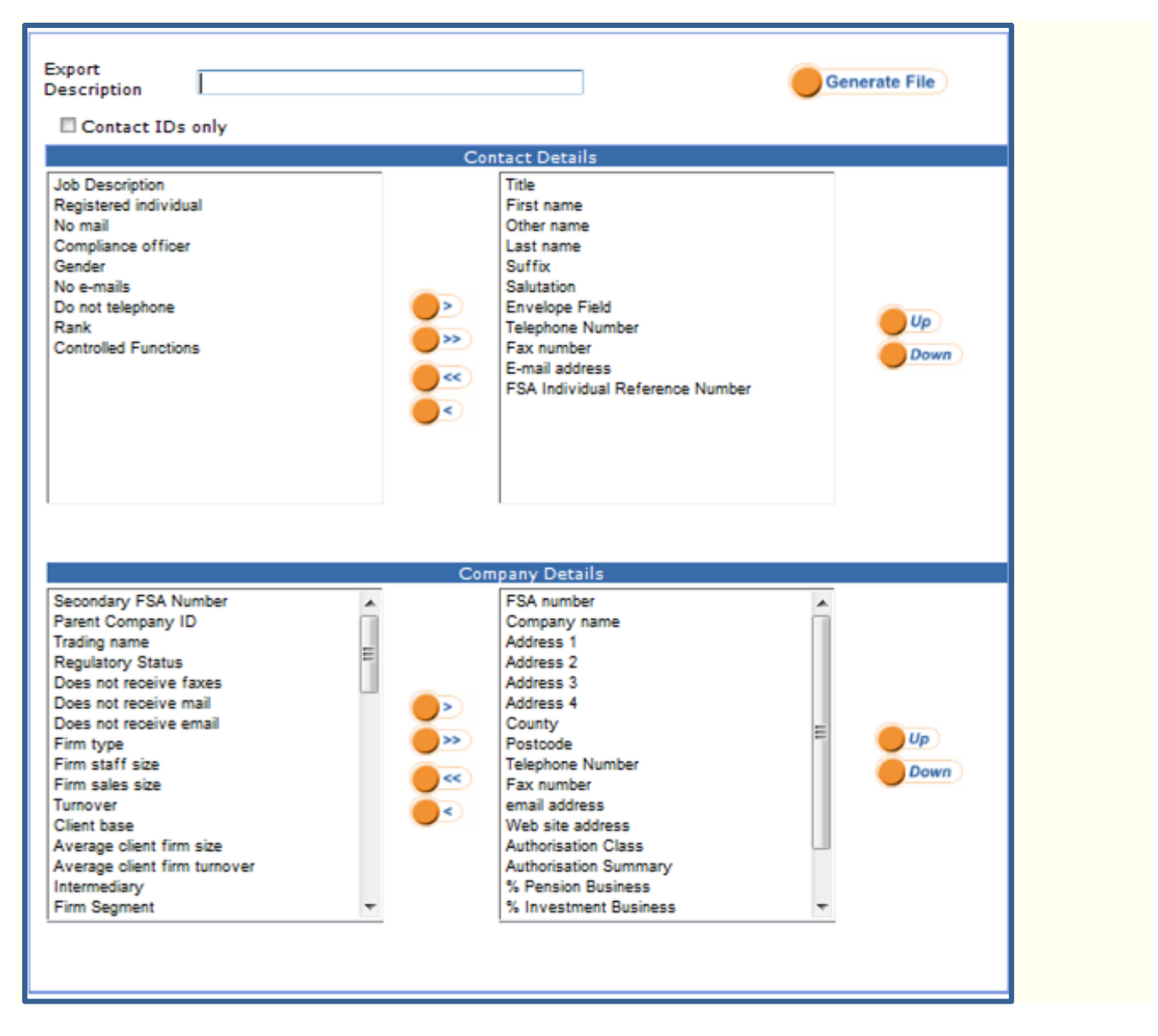

If you have selected just a 'Company Search', there will be no Contact Details fields available. Once happy that you have chosen the appropriate fields, click 'Generate File'. Once the file is generated you will be taken to a screen where you can download the file to your PC.

| File Name                                          | Creation Date         |
|----------------------------------------------------|-----------------------|
| Downlow dlottering_23102013_USER GUIDE EXAMPLE.csv | 23/10/2013 - 14:41:24 |

Having exported your search into an Excel spreadsheet, the field headings will look slightly different from those you selected before generating your file. <u>The Data Dictionary</u> describes what each field is showing and defines the values within these.

| User Guide              |                                    | Released by: | Customer Services |
|-------------------------|------------------------------------|--------------|-------------------|
| Matrix Solutions FS:Web |                                    | Author:      | Claire Pullinger  |
| Date: 26/01/2012        | /2012 MDMS-117-2150 - Version: 1.0 |              | Page 15/20        |

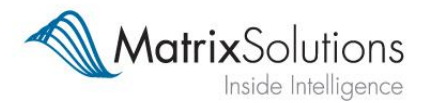

## 6. Hand Picked List

This function can used to put together fully customised lists of firms or contacts. Simply search by firm name and select the relevant results to add them to your list;

| Home       | Search<br>Simple<br>Simple So<br>Hand Picked List<br>Retrieve<br>Multi-Query<br>Advanced Search |                                                 |                                |                                  |                                  |
|------------|-------------------------------------------------------------------------------------------------|-------------------------------------------------|--------------------------------|----------------------------------|----------------------------------|
|            | Company Name greystone                                                                          | Contains                                        | ch                             | Basket type   Firms              | Contacts<br>2/100 firms selected |
|            | Company                                                                                         | Address                                         | Select                         | Greystone Financial Services Ltd | ×                                |
| 60 🧿 🕕     | Becketts Greystone Private Wealth Management                                                    | LLP Scott Drive, Altrincham, Greater Manchester | , WA15 8AB 🔽                   | Greystone Financial Services Ltd | ×                                |
| 66° 🧿 🕕 HQ | Greystone Financial Services Ltd                                                                | Network House, 5 Scott Drive, Altrincham, G     | ireater Manchester, WA15 8AB 📝 |                                  |                                  |
| 6et 🧿 🕕    | Greystone Financial Services Ltd                                                                | Jermyn Street, London, Greater London, SV       | V1Y 6NP                        |                                  |                                  |
|            |                                                                                                 |                                                 | <u> </u>                       |                                  |                                  |

Your search can be retrieved/edited another time by saving the selection. In order to further filter your list of firms/contacts or export it into Excel, select 'Send to Advance Search'.

| Selection Name | User Guide Example | Save Selection | Send to Advance Search |
|----------------|--------------------|----------------|------------------------|
|                |                    |                |                        |

Saved handpicked lists will be stored in your list of saved queries. Click on the name of the saved list in order to send it to advanced search. Select the 🐇 symbol to edit your list.

|                            | Saved Queries |                     |   |
|----------------------------|---------------|---------------------|---|
| <u>User Guide Example.</u> | dlottering    | 23/10/2013 17:08:54 | * |

| User Guide              |                              | Released by: | Customer Services |
|-------------------------|------------------------------|--------------|-------------------|
| Matrix Solutions FS:Web |                              | Author:      | Claire Pullinger  |
| Date: 26/01/2012        | MDMS-117-2150 - Version: 1.0 |              | Page 16/20        |

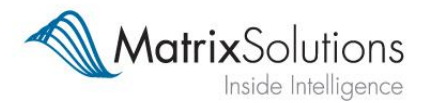

# 7. Support

The customer service team are here to provide support to our users, and we also provide training sessions for FS:Web so users can get the most out of our product.

If you are interested in booking a training session or have any queries about the FS:web system please contact us through any of the following methods:

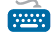

email us at <a href="mailto:support@matrixsolutions.co.uk">support@matrixsolutions.co.uk</a> or <a href="mailto:customerservices@matrixsolutions.co.uk">customerservices@matrixsolutions.co.uk</a> or <a href="mailto:customerservices@matrixsolutions.co.uk">customerservices@matrixsolutions.co.uk</a> or <a href="mailto:customerservices@matrixsolutions.co.uk">customerservices@matrixsolutions.co.uk</a> or <a href="mailto:customerservices@matrixsolutions.co.uk">customerservices@matrixsolutions.co.uk</a>

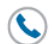

call the customer services team on 0800 074 0574

| User Guide              |                              | Released by: | Customer Services |
|-------------------------|------------------------------|--------------|-------------------|
| Matrix Solutions FS:Web |                              | Author:      | Claire Pullinger  |
| Date: 26/01/2012        | MDMS-117-2150 - Version: 1.0 |              | Page 17/20        |

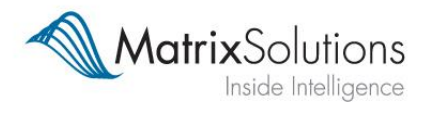

# 8. Data Dictionary

| CON_ID       Matrix identifier of contact       \$XXXX         CON_FIRST_NAME       First name of contact                                                                                                    | Field Heading                 | Description                            | Typical Values                                                                       |
|----------------------------------------------------------------------------------------------------|-------------------------------|----------------------------------------|--------------------------------------------------------------------------------------|
| CON_FIRST_NAME       First name of contact         CON_TITLE       Title of contact         CON_OTHER_NAME       Other names of contact         CON_LAST_NAME       Last name of contact         CON_SUFFIX       (Qualifications)         CON_SALUTATION       Salutation         CON_ENVELOPE       Title and full name of contact         CON_FACSIMILE       Contact telephone number         CON_FACSIMILE       Contact email address         FSA_INDIVID_REF       FSA reference of contact         CON_NO_BDESC       Job title of contact         CON_NO_MAIL       FSA registration status of contact                                                                                                    | CON_ID                        | Matrix identifier of contact           | \$XXXX                                                                               |
| CON_TITLE       Title of contact         CON_OTHER_NAME       Other names of contact         CON_LAST_NAME       Last name of contact         Suffix       of       contact         CON_SUFFIX       (Qualifications)       contact         CON_SALUTATION       Salutation       contact         CON_ENVELOPE       Title and full name of contact       contact telephone number         CON_TELEPHONE       Contact telephone number       contact fax number         CON_E_MAIL       Contact email address       contact email address         FSA_INDIVID_REF       FSA reference of contact       contact         CON_NO_BEDSC       Job title of contact       Y=Registered with FSA, N=Not Registered with FSA         CON_NO_F MAIL       CON NO_F MAILS       Y=Registered with FSA, N=Not Registered with FSA                                                                                                    | CON_FIRST_NAME                | First name of contact                  |                                                                                      |
| CON_OTHER_NAME       Other names of contact         CON_LAST_NAME       Last name of contact         Suffix       of       contact         CON_SUFFIX       (Qualifications)       contact         CON_SALUTATION       Salutation       contact         CON_ENVELOPE       Title and full name of contact       contact         CON_TELEPHONE       Contact telephone number       contact telephone number         CON_FACSIMILE       Contact fax number       contact telephone number         CON_E_MAIL       Contact email address       contact email address         FSA_INDIVID_REF       FSA reference of contact       contact         CON_NO_REGISTERED_INDI       FSA registration status of contact       Y=Registered with FSA, N=Not Registered with FSA         CON_NO_MAIL       CON_NO_F MAUS       Contact       Contact Registered with FSA, N=Not Registered with FSA                                                                                                    | CON_TITLE                     | Title of contact                       |                                                                                      |
| CON_LAST_NAME       Last name of contact         Suffix       of       contact         CON_SUFFIX       (Qualifications)                                                                                                    | CON_OTHER_NAME                | Other names of contact                 |                                                                                      |
| Suffix of contact         CON_SUFFIX         Qualifications)         CON_SALUTATION         Salutation         CON_ENVELOPE         Title and full name of contact         CON_TELEPHONE         Contact telephone number         CON_FACSIMILE         Contact fax number         CON_E_MAIL         Contact email address         FSA_INDIVID_REF         FSA reference of contact         CON_NO_MAIL         CON_NO_E MAILS                                                                                                    | CON_LAST_NAME                 | Last name of contact                   |                                                                                      |
| CON_SALUTATION       Salutation         CON_ENVELOPE       Title and full name of contact         CON_TELEPHONE       Contact telephone number         CON_FACSIMILE       Contact fax number         CON_E_MAIL       Contact email address         FSA_INDIVID_REF       FSA reference of contact         CON_REGISTERED_INDI       FSA registration status of contact         CON_NO_MAIL       CON_NO E MAILS                                                                                                    | CON_SUFFIX                    | Suffix of contact<br>(Qualifications)  |                                                                                      |
| CON_ENVELOPE       Title and full name of contact         CON_TELEPHONE       Contact telephone number         CON_FACSIMILE       Contact fax number         CON_FACSIMILE       Contact email address         FSA_INDIVID_REF       FSA reference of contact         CON_DB_DESC       Job title of contact         CON_REGISTERED_INDI       FSA registration status of contact         VIDUAL       FSA registration status of contact         CON_NO_MAIL       FSA registration status of contact                                                                                                    | CON_SALUTATION                | Salutation                             |                                                                                      |
| CON_TELEPHONE       Contact telephone number         CON_FACSIMILE       Contact fax number         CON_E_MAIL       Contact email address         FSA_INDIVID_REF       FSA reference of contact         CON_BOB_DESC       Job title of contact         CON_REGISTERED_INDI       FSA registration status of contact         CON_NO_MAIL                                                                                                    | CON_ENVELOPE                  | Title and full name of contact         |                                                                                      |
| CON_FACSIMILE       Contact fax number         CON_E_MAIL       Contact email address         FSA_INDIVID_REF       FSA reference of contact         CON_JOB_DESC       Job title of contact         CON_REGISTERED_INDI       FSA registration status of contact         VIDUAL       FSA registration status of contact         CON_NO_MAIL       Y=Registered with FSA, N=Not Registered with FSA                                                                                                    | CON_TELEPHONE                 | Contact telephone number               |                                                                                      |
| CON_E_MAIL       Contact email address         FSA_INDIVID_REF       FSA reference of contact         CON_JOB_DESC       Job title of contact         CON_REGISTERED_INDI       FSA registration status of contact         VIDUAL       FSA registration status of contact         CON_NO_MAIL       Y=Registered with FSA, N=Not Registered with FSA                                                                                                    | CON_FACSIMILE                 | Contact fax number                     |                                                                                      |
| FSA_INDIVID_REF     FSA reference of contact       CON_JOB_DESC     Job title of contact       CON_REGISTERED_INDI     FSA registration status of contact       VIDUAL     FSA registration status of contact       CON_NO_MAIL     Y=Registered with FSA, N=Not Registered with FSA                                                                                                    | CON_E_MAIL                    | Contact email address                  |                                                                                      |
| CON_JOB_DESC     Job title of contact       CON_REGISTERED_INDI     FSA registration status of contact       VIDUAL     Contact       CON_NO_MAIL       CON_NO_E_MAILS                                                                                                    | FSA_INDIVID_REF               | FSA reference of contact               |                                                                                      |
| CON_REGISTERED_INDI       FSA registration status of contact       Y=Registered with FSA, N=Not Registered with FSA         CON_NO_MAIL       CON_NO_E MAILS       For the test of test of test o | CON_JOB_DESC                  | Job title of contact                   |                                                                                      |
|                                                                                                    | CON_REGISTERED_INDI<br>VIDUAL | FSA registration status of<br>contact  | Y=Registered with FSA, N=Not Registered with FSA                                     |
|                                                                                                    | CON_NO_MAIL                   |                                        |                                                                                      |
|                                                                                                    | CON_NO_E_MAILS                |                                        |                                                                                      |
| CON_RECEIVES_NO_TELCommunication preference of<br>contactN'=Contactable by communication channel, Y'=Not contactable by<br>communication channel                                                                                                    | CON_RECEIVES_NO_TEL<br>EPHONE | Communication preference of<br>contact | N'=Contactable by communication channel, Y'=Not contactable by communication channel |
| CON_COMPLIANCE_OFF Compliance officer status of Y'=FSA registered compliance officer, N'=Not registered with FSA as a                                                                                                    | CON_COMPLIANCE_OFF            | Compliance officer status of           | Y'=FSA registered compliance officer, N'=Not registered with FSA as a                |
| CON GENDER Gender of contact M'=Male E'=Eemale                                                                                                    | CON GENDER                    | Gender of contact                      | M'=Male F'=Female                                                                    |
| CON BANK Bank of contact 1'=Highest job rank 99='lowest job rank                                                                                                    | CON BANK                      | Bank of contact                        | 1'=Highest ioh rank 99='lowest ioh rank                                              |
|                                                                                                    | CF 1                          |                                        |                                                                                      |
| CF 2                                                                                                    | CF 2                          |                                        |                                                                                      |
| CF 3                                                                                                    | CF 3                          |                                        |                                                                                      |
| CF 4                                                                                                    | CF 4                          |                                        |                                                                                      |
| CE 5                                                                                                    | CE 5                          |                                        |                                                                                      |
| CE 6 Functions of contact                                                                                                    | CF_6                          | FSA registered controlled              |                                                                                      |
| ERM ID Matrix identifier of firm                                                                                                    |                               | Matrix identifier of firm              | ^XXXX                                                                                |
| FRM_SIB_NUMBERESA reference of firm                                                                                                    | FRM_ID                        | FSA reference of firm                  |                                                                                      |
| FRM_COMPANY_NAMEESA registered name of firm                                                                                                    | FRM_COMPANY_NAME              | FSA registered name of firm            |                                                                                      |
| FRM_ADDRESS_1                                                                                                    | FRM_ADDRESS_1                 |                                        |                                                                                      |
| FRM_ADDRESS_2                                                                                                    | FRM_ADDRESS_2                 |                                        |                                                                                      |
| FRM_ADDRESS_3                                                                                                    | FRM_ADDRESS_2                 |                                        |                                                                                      |
|                                                                                                    | FRM_ADDRESS_4                 |                                        |                                                                                      |
|                                                                                                    |                               |                                        |                                                                                      |
| ERM_POSTCODE Address details of outlet                                                                                                    |                               | Address details of outlet              |                                                                                      |
| FRM_TELEPHONE Telephone number of outlet                                                                                                    |                               | Telephone number of outlet             |                                                                                      |
| FRM_FACSIMILE Fax number of outlet                                                                                                    |                               | Fax number of outlet                   |                                                                                      |
| FRM E MAIL Email address of outlet                                                                                                    |                               | Fmail address of outlet                |                                                                                      |
| ERM WEB SITE Web address of firm                                                                                                    |                               | Web address of firm                    |                                                                                      |

| User Guide              |                              | Released by: | Customer Services |
|-------------------------|------------------------------|--------------|-------------------|
| Matrix Solutions FS:Web |                              | Author:      | Claire Pullinger  |
| Date: 26/01/2012        | MDMS-117-2150 - Version: 1.0 |              | Page 18/20        |

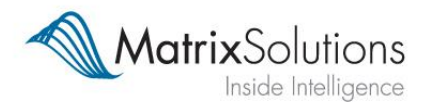

| FRM_AUTHORISATION_   | FSA authorisation of firm    | Directly Authorised, Branch, Appointed Representative                |
|----------------------|------------------------------|----------------------------------------------------------------------|
| FRM_AUTHORISATION_   |                              |                                                                      |
| SUMMARY              | Regulatory status of firm    | FSA, Appointed Rep of XXXX, Not authorised                           |
| P_PENSION_BUSINESS   |                              |                                                                      |
| P_INVESTMENT_BUSINE  |                              |                                                                      |
| SS                   | -                            |                                                                      |
| P_MORIGAGE_BUSINES   |                              |                                                                      |
| P PROTECTION BUSINE  | -                            |                                                                      |
| ss                   |                              |                                                                      |
| P_INSURANCE_BUSINES  | Percentage split of business | -1'=We do not hold this information, 0'=This outlet does not advise  |
| S                    | areas                        | on this area                                                         |
| FRM_PARENT_COMPAN    | Matrix identifier of parent  | ^XXXX                                                                |
|                      |                              |                                                                      |
| FRM_TRADING_NAME     | Trading name of outlet       |                                                                      |
| TUS                  | Outlet regulatory status     | Active firm. indirectly authorised                                   |
|                      |                              |                                                                      |
| FRM RECEIVES NO FAX  | -                            |                                                                      |
| ES                   |                              |                                                                      |
| FRM_RECEIVES_NO_MA   |                              |                                                                      |
| IL                   |                              |                                                                      |
| FRM_RECEVICES_NO_E_  | Communication preference of  | N'=Contactable by communication channel, Y'=Not contactable by       |
| IVIAILS              | outlet                       | L'=Limited company S'=Sole trader P'=Partnership B'=Branch           |
| FRM_FIRM_TYPE        | Firm Type                    | U'=Unknown                                                           |
| FRM FIRM SIZE        | Firm number of staff         |                                                                      |
|                      | Firm number of CF30 (client- |                                                                      |
| FRM_SALES_SIZE       | facing) staff                |                                                                      |
| FRM_TURNOVER         |                              |                                                                      |
| FRM_CLIENT_BASE      |                              |                                                                      |
| FRM_AVG_CLIENT_FIRM  |                              |                                                                      |
|                      |                              |                                                                      |
| FRM_AVG_CLIENT_FIRM  |                              |                                                                      |
|                      | Firm size category           |                                                                      |
|                      |                              |                                                                      |
|                      |                              | Y'=An intermediary, N'=Not an intermediary                           |
| NCE                  |                              |                                                                      |
| FRM_L3A_PERSONAL_P   |                              |                                                                      |
| ENSIONS              | 4                            |                                                                      |
| FRM_L3A_GROUP_PENS   |                              |                                                                      |
|                      | 4                            |                                                                      |
| FRM_L3A_SIPP         |                              |                                                                      |
|                      |                              |                                                                      |
| FRM L3A INVESTMENT   |                              |                                                                      |
| BONDS                |                              |                                                                      |
| FRM_L3A_TAX_EFFICIEN |                              |                                                                      |
| T_INVEST             | 4                            |                                                                      |
| FRM_L3A_ISAS         |                              |                                                                      |
| FRM_L3A_ANNUITIES    |                              |                                                                      |
| FRM_L3A_UNIT_TRUSTS  |                              |                                                                      |
| FRM_L3A_INVESTMENT   |                              | Y'=Engages in advisory area, S'=Specialist in advisory area, N'=Does |
| _TRUSTS              | Activity areas of outlet     | not engage in advisory area, U'=Unknown                              |

| User Guide              |                              | Released by: | Customer Services |
|-------------------------|------------------------------|--------------|-------------------|
| Matrix Solutions FS:Web |                              | Author:      | Claire Pullinger  |
| Date: 26/01/2012        | MDMS-117-2150 - Version: 1.0 |              | Page 19/20        |

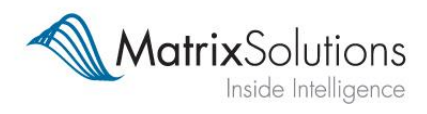

| FRM_L3A_MAN_OF_INV    |                              |                                                                      |
|-----------------------|------------------------------|----------------------------------------------------------------------|
| ESTMENTS              |                              |                                                                      |
| FRM_L3A_DIRECT_INVE   |                              |                                                                      |
| STMENTS               |                              |                                                                      |
| FRM_L3A_CORPORATE_    |                              |                                                                      |
| FINANCE               |                              |                                                                      |
| FRM_L3A_TRADED_END    |                              |                                                                      |
| OWMENTS               |                              |                                                                      |
| FRM_L3A_OFFSHORE_IN   |                              |                                                                      |
|                       |                              |                                                                      |
| FRIVI_LSA_ETHICAL_INV |                              |                                                                      |
| ERM 13A DRODERTV IN   |                              |                                                                      |
| VESTMENTS             |                              |                                                                      |
|                       |                              |                                                                      |
| FRM_L3A_VC1           |                              |                                                                      |
| FRM_L3A_EIS           |                              |                                                                      |
| FRM_L3A_COMMERCIAL    |                              |                                                                      |
| _MORTGAGES            |                              |                                                                      |
| FRM_L3A_RESIDENTIAL_  |                              |                                                                      |
| MORTGAGES             |                              |                                                                      |
| FRM_L3A_EQUITY_RELE   |                              |                                                                      |
| ASE                   |                              |                                                                      |
| FRM_L3A_PERSONAL_P    |                              |                                                                      |
|                       |                              |                                                                      |
| FRIM_L3A_GRP_PROTEC   |                              |                                                                      |
| TION                  |                              |                                                                      |
| L3A_LONGTERM_CARE     |                              |                                                                      |
| FRM_L3A_COMMERCIAL    |                              |                                                                      |
| _LINES                |                              |                                                                      |
| FRM_L3A_PERSONAL_LI   |                              | Y'=Engages in advisory area, S'=Specialist in advisory area, N'=Does |
| NES                   | Activity areas of outlet     | not engage in advisory area, U = Unknown                             |
|                       | Firm number of Appointed     |                                                                      |
|                       | Firm number of branch        |                                                                      |
| N BRANCHES            | offices                      |                                                                      |
|                       | Count of CE30 permissions of |                                                                      |
| NUM CETHIRTIES        | contacts at outlet           |                                                                      |
|                       | Firm number of Registered    |                                                                      |
| FRM_NUM_RI            | Individuals                  |                                                                      |
| NUM_REGISTERED INDI   | Outlet number of Registered  |                                                                      |
| VIUDALS               | Individuals                  |                                                                      |
| FRM_FSA_EFFECTIVE_D   |                              |                                                                      |
| ATE                   | Date of last status update   | dd/mm/yyyy                                                           |
| TOP500_FLAG           | Top 500 status               | Y'=Is in top 500, N'=Not in top 500                                  |
| TOP100_FLAG           | Top 100 status               | Y'=Is in top 100, N'=Not in top 100                                  |

| User Guide              |                              | Released by: | Customer Services |
|-------------------------|------------------------------|--------------|-------------------|
| Matrix Solutions FS:Web |                              | Author:      | Claire Pullinger  |
| Date: 26/01/2012        | MDMS-117-2150 - Version: 1.0 |              | Page 20/20        |